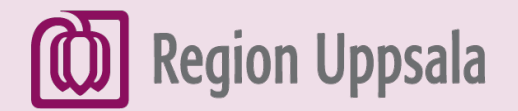

# Sök på internet med rösten, på dator

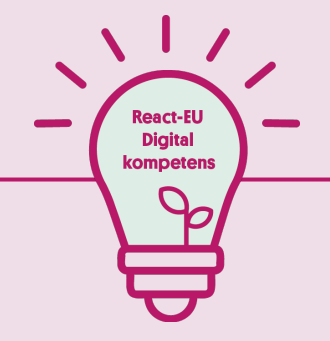

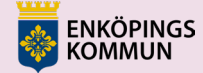

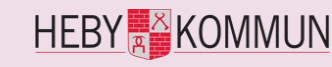

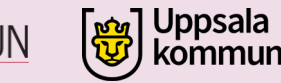

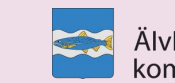

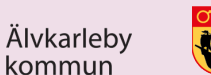

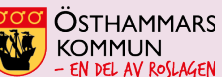

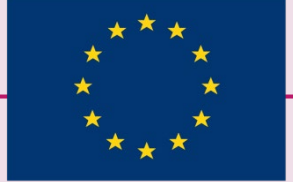

EUROPEISKA UNIONEN Europeiska socialfonden

## 1. Öppna en webbläsare

Klicka på symbolen för Webbläsare, t.ex. Microsoft Edge

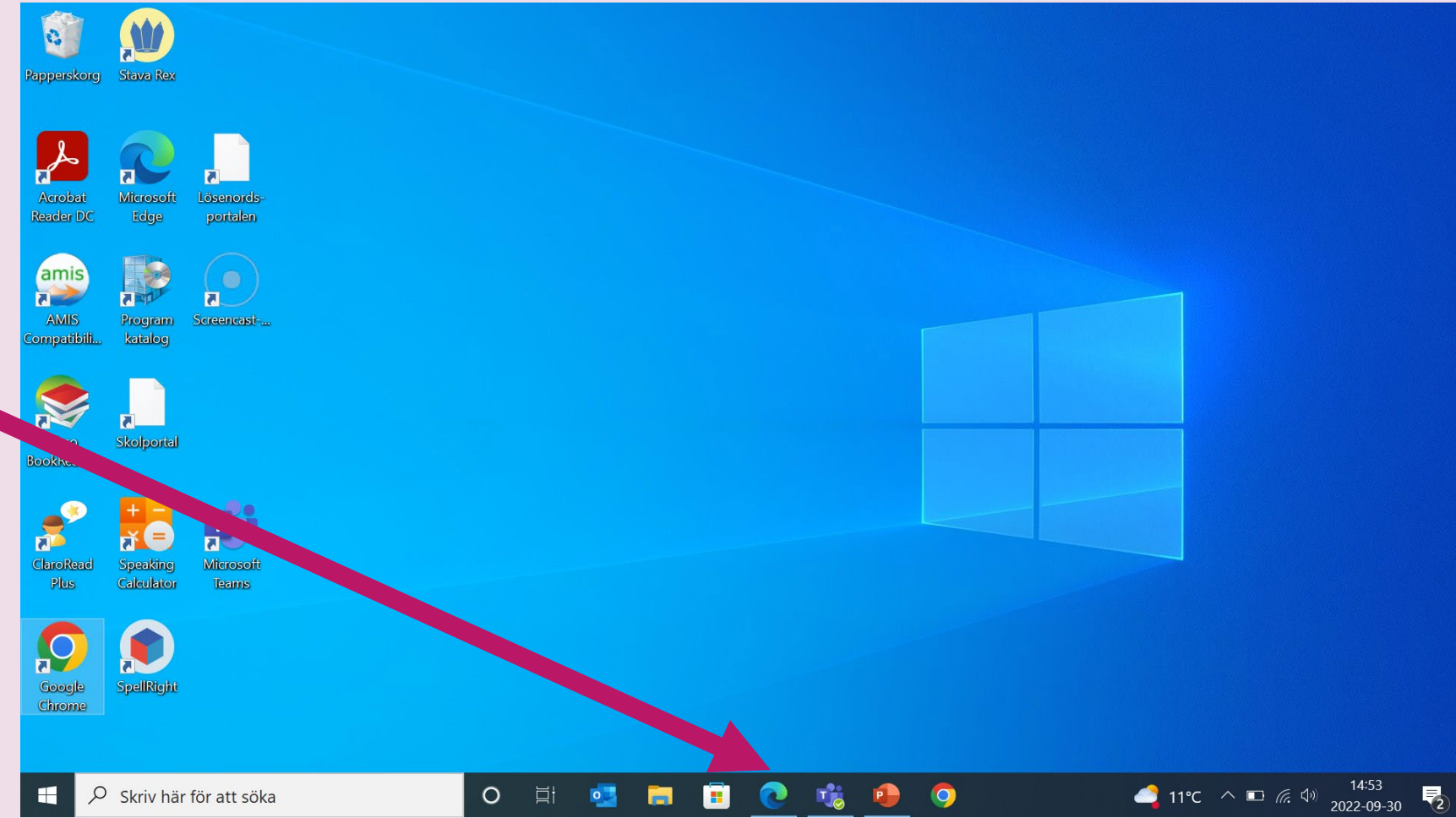

### 2. Gå till Google

Skriv <u>google.se</u> i adressfältet och tryck sedan Enter på tangentbordet

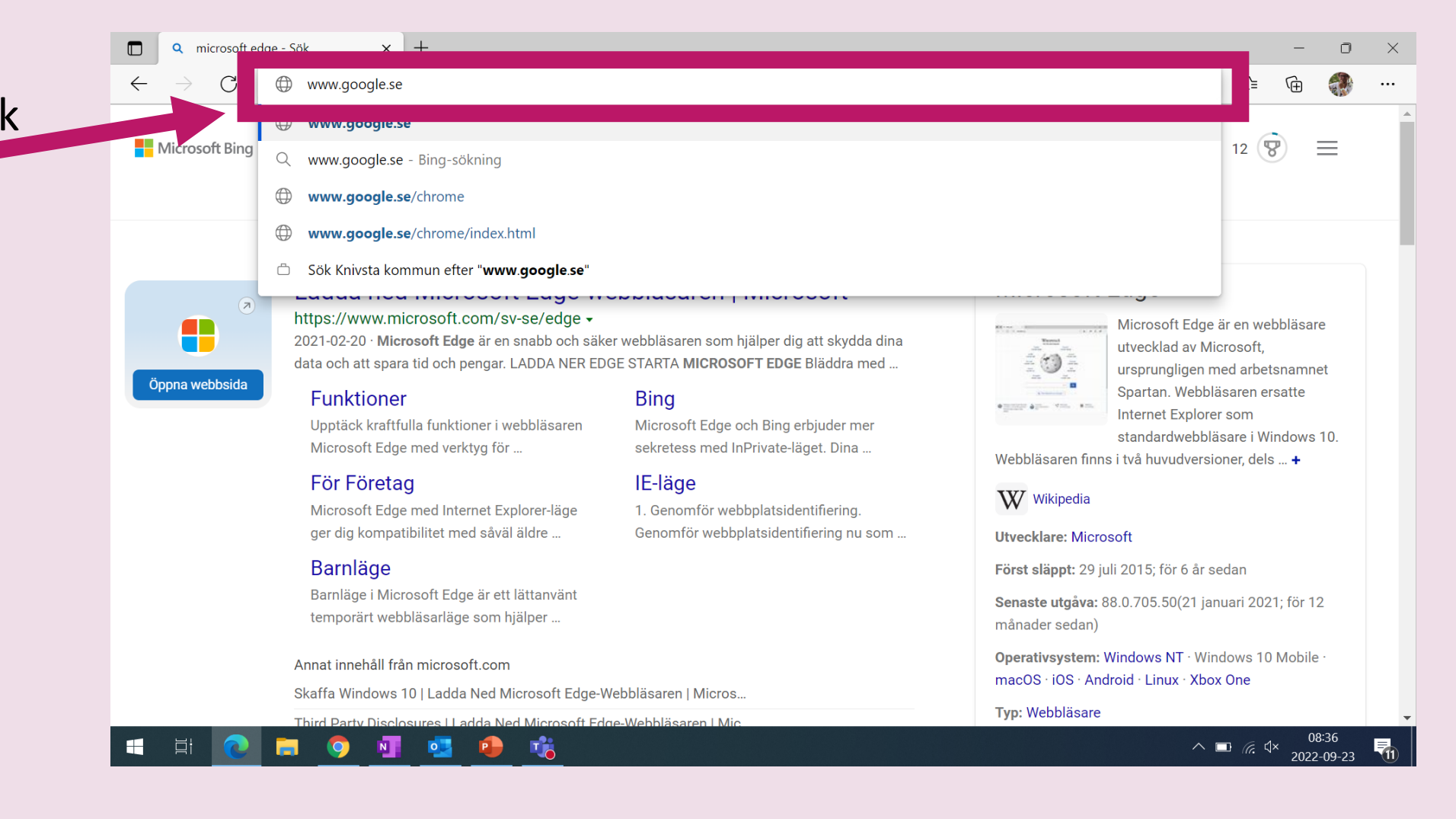

#### 3. Sök med rösten

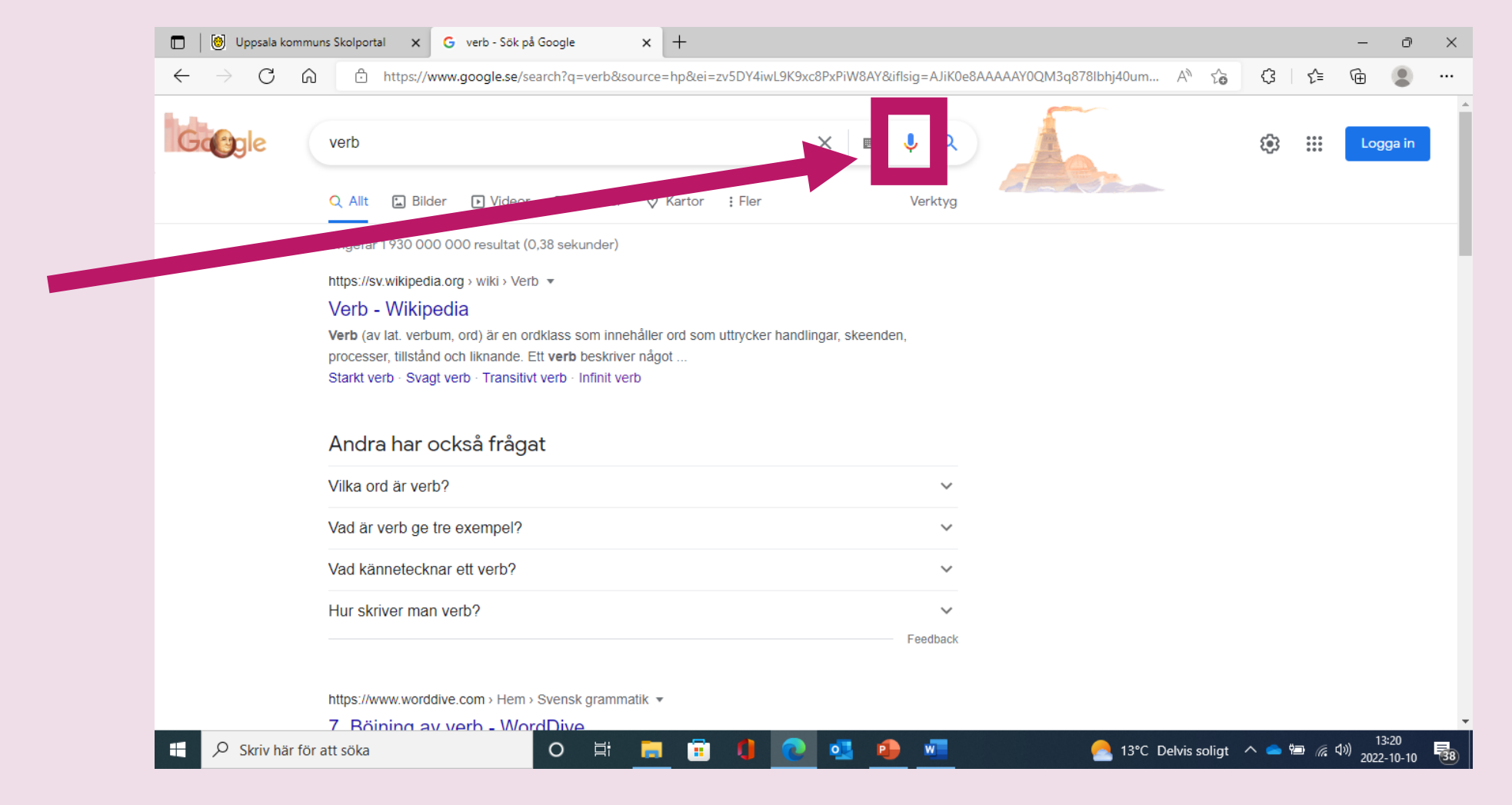

#### Klicka på ikonen "Sök med rösten"

4. Sök

Tala in ordet du vill söka på, till exempel "verb".

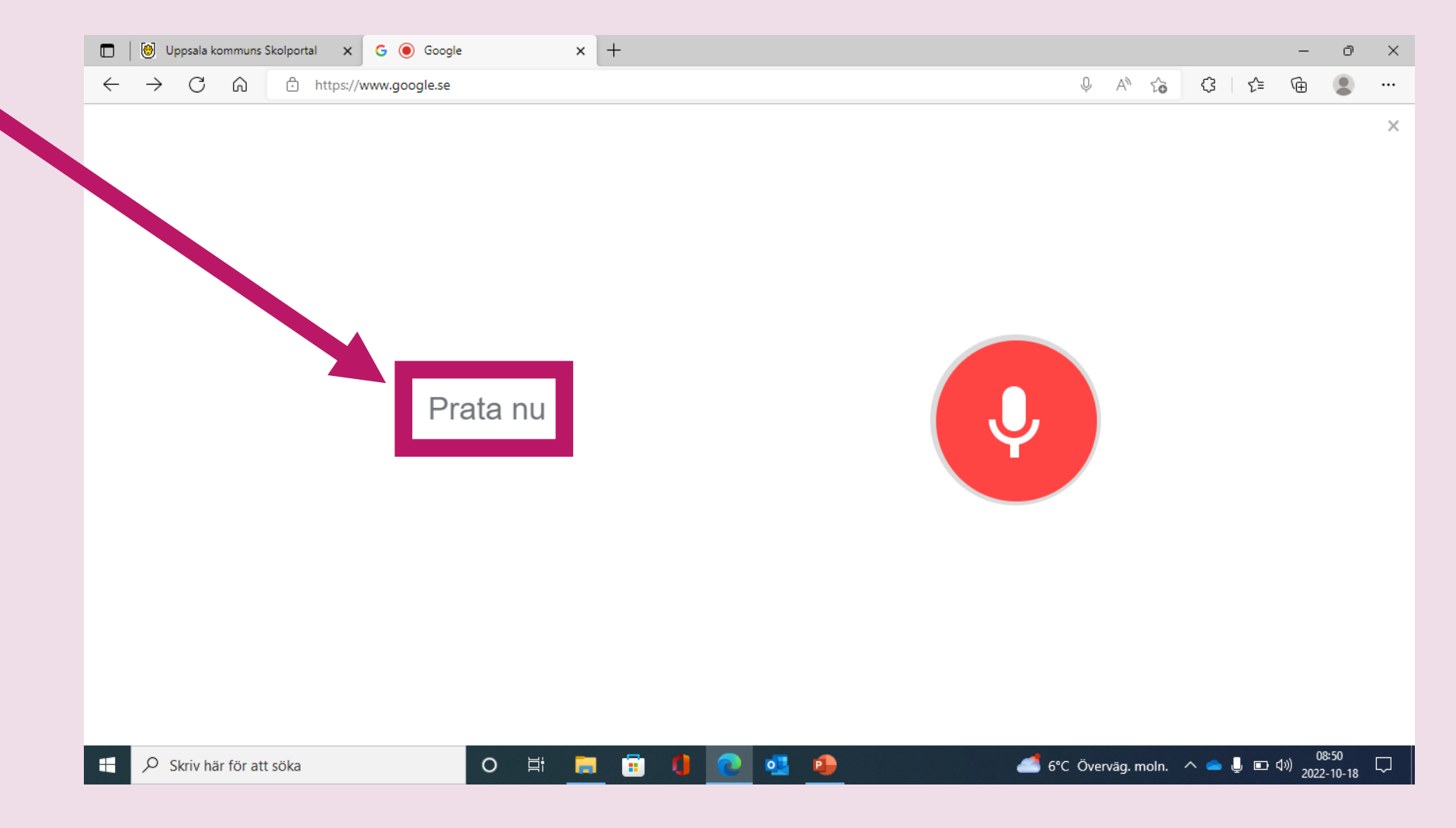

### 5. Sökningsresultat

Här ser du ditt

Sökningsresultat.

|  | 🗇 🛛 🕲 Uppsala kommuns Skolportal 🗙 G verb - Sök på Google x + |               |                        |                                                                                                  |                       |           |        |           |         |                             |     |                   | - 0                         | ×   |
|--|---------------------------------------------------------------|---------------|------------------------|--------------------------------------------------------------------------------------------------|-----------------------|-----------|--------|-----------|---------|-----------------------------|-----|-------------------|-----------------------------|-----|
|  | $\leftarrow$                                                  | $\rightarrow$ | C A                    | ttps://www.google.se/search?q=verb&so                                                            | urce=hp&ei=zv5DY4iwL9 | K9xc8PxPi | W8AY&i | flsig=AJi | iK0e8A/ | AAAAY0QM3q878lbhj40um A 🍾 🏠 | ¢   | 5⁄≡               | <u>ب</u>                    |     |
|  | G                                                             | gle           | e (                    | verb                                                                                             |                       | ×         | ×      |           | ٩)      |                             | ÷   | 000<br>000<br>000 | Logga in                    | Î   |
|  |                                                               |               |                        | Q Allt 🗈 Bilder 🕨 Videor 🗉 Nyheter                                                               | ⊘ Kartor ∶ Fler       |           |        | Verkty    | /g      |                             |     |                   |                             |     |
|  |                                                               |               |                        | Ungefär 1930 000 000 resultat (0,34 sekunder)                                                    |                       |           |        |           |         |                             |     |                   |                             | - 1 |
|  |                                                               |               |                        | https://sv.wikipedia.org > wiki > Verb 💌                                                         |                       |           |        |           |         |                             |     |                   |                             | - 1 |
|  |                                                               |               | Verb - Wikipedia       |                                                                                                  |                       |           |        |           |         |                             |     |                   |                             |     |
|  |                                                               |               |                        | Verb (av lat. verbum, ord) är en ordklass som innehåller ord som uttrycker handlingar, skeenden, |                       |           |        |           |         |                             |     |                   |                             |     |
|  |                                                               |               |                        | Starkt verb · Svagt verb · Transitivt verb · Infinit ver                                         | D                     |           |        |           |         |                             |     |                   |                             |     |
|  |                                                               |               | Andra har också frågat |                                                                                                  |                       |           |        |           |         |                             |     |                   |                             |     |
|  |                                                               |               | Vilka ord är verb?     |                                                                                                  |                       |           |        | ~         |         |                             |     |                   |                             |     |
|  |                                                               |               |                        | Vad är verb ge tre exempel?                                                                      |                       |           |        | `         | ~       |                             |     |                   |                             |     |
|  |                                                               |               |                        | Vad kännetecknar ett verb?                                                                       |                       |           |        | `         | ~       |                             |     |                   |                             |     |
|  |                                                               |               |                        | Hur skriver man verb?                                                                            |                       |           |        | `         | ~       |                             |     |                   |                             |     |
|  |                                                               |               |                        |                                                                                                  |                       |           |        | Feedba    | ick     |                             |     |                   |                             |     |
|  |                                                               |               |                        | https://www.worddive.com > Hem > Svensk gramma                                                   | tik 💌                 |           |        |           |         |                             |     |                   |                             |     |
|  |                                                               |               |                        | 7. Böjning av verb - WordDive                                                                    |                       |           |        |           |         |                             |     |                   |                             | +   |
|  | -                                                             | א כא Sk       | riv här för            | att söka O Ħ                                                                                     | 🚍 💼 🚺 🤇               | 2         | •      |           |         | 🦰 13°C Delvis soligt        | ^ 👄 | <b>با ھ</b>       | ⊄୬) 13:37<br>⊄୬) 2022-10-10 | 38  |

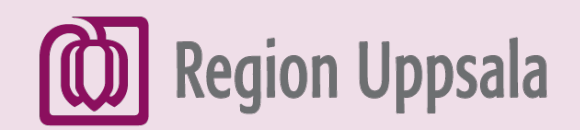

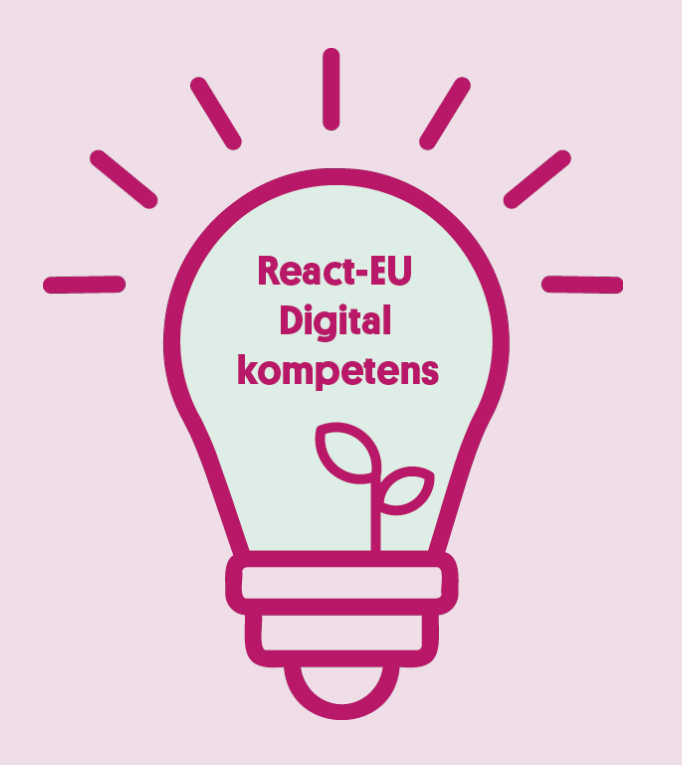

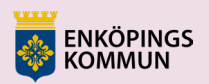

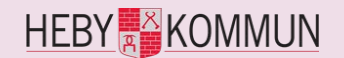

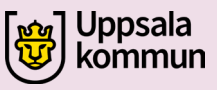

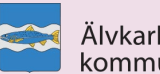

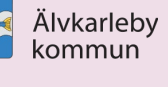

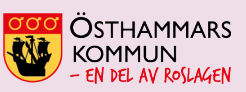

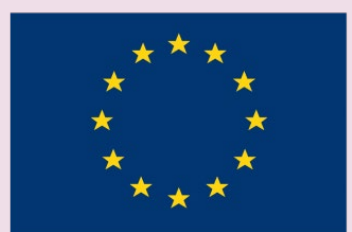

EUROPEISKA UNIONEN Europeiska socialfonden